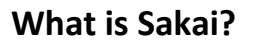

Sakai is a system for putting course materials online. Instructors can use Sakai in a variety of ways – for example, to provide course information, handouts, assignments, tests, grades, or online discussions. To learn more, watch the brief Sakai Tour for Students video: <u>http://youtu.be/TZ1MfnWpNkl</u>

## What computer hardware and software do I need to use Sakai?

To use Sakai you need:

- a computer (PC or Mac) with high-speed Internet access
- an email address
- a reasonably current web browser (Firefox or Chrome are recommended) Download Firefox: <u>https://www.mozilla.org/en-US/firefox/new/</u> Download Chrome: <u>https://www.google.com/chrome/browser/</u>
- JavaScript and cookies enabled

### How do I log in to Sakai?

#### To log in to Sakai, you will use the SAME user name and password you use for WebAdvisor!

(Wait, I've never used WebAdvisor! That's OK, keep reading...)

- Go to the Sakai log in page: <u>https://sakai.durhamtech.edu</u>
- Enter your user id and password:
  - Your Sakai user id is the same as your Web Advisor user id:

Last name + first initial + last 4 digits of your Durham Tech ID number *Example: doej1234* 

- Your Durham Tech ID number can be found on your college ID card. If you don't know your ID number, contact Human Resources at 919-536-7200 x5100.
- If your last name is long, your user id contains only the first 15 characters
- User ids do not contain spaces, hyphens, apostrophes, or other special characters
- Your Sakai password is the same as your Web Advisor password

*Note:* If you don't know or can't remember your Web Advisor password, don't worry -- just follow the steps below to reset (or set up) your password.

### How do I reset (or set up) my password?

- Go to the Sakai log in page: <u>https://sakai.durhamtech.edu</u>
- Click the "Reset Password" link. Follow the prompts to reset or set up your password.
- When you finish, return to <a href="https://sakai.durhamtech.edu">https://sakai.durhamtech.edu</a> and log in using your Durham Tech user id and the password you just set up.
- *IMPORTANT:* Changing your Sakai password automatically changes your WebAdvisor and Durham Tech email passwords too.

### Need help resetting your password?

- Instructions for resetting your password: <u>http://tinyurl.com/reset-dtcc</u>
- If you encounter problems resetting your password, contact Durham Tech's ITS help desk at <u>helpdesk@durhamtech.edu</u> or 919-536-7200 x6111.

## What do I do after logging in?

Sakai Tutorial: The first time you log in, a brief tutorial appears that gives basic info about using Sakai. After closing the tutorial, you can access it again at any time by clicking the User icon at the top right corner of the screen and selecting Tutorial.

Each time you log into Sakai, you land in "**My Workspace**," an area where you can access your courses and store private files. My Workspace also displays an aggregated Calendar and Recent Announcements from all of your course sites.

The first time you log in: On the menu to the left, click on "Account" to verify your email address. This is the address that email is sent from and to through Sakai.

- DURHAM My Workspace 8 More Sites TECH Home 🏡 My Workspace: Info 🍰 My Workspace: Calendar 20 0 Membership 🍰 Welcome to My Workspace, an area where you can Options access your sites and store private files Schedule 📰 Today < August, 2014 Where are my courses? Resources 📔 Sat Sun Mon Tue Wed Thu Fri Click on the "More Sites" link at the top of the screen to 1 2 Announcements 🗳 see a list of all course sites you have access to. 3 4 5 6 7 8 9 10 11 12 13 14 15 16 Preferences If you don't see all of your courses, check with your 18 19 20 instructors to find out if they are using Sakai and when 17 21 22 23 Click on Account to Account 🙈 they will make their sites visible to students 24 25 27 26 28 29 30 verify your email 31 6 Help 😡 How can I get help? address in Sakai Help for Students Help for Instructors
- If your email address is missing or incorrect, contact <u>sakaihelp@durhamtech.edu</u>

# How do I access my courses in Sakai?

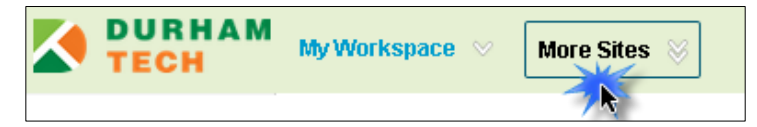

Click on the "**More Sites**" link at the top of the screen (to the right of the Durham Tech logo) to see a list of all course sites you have access to. Click on the **Intro to Sakai** course under the Training category to begin the workshop.

## Where do I go for help?

If you need help with Sakai, several options are available:

- Visit the Sakai Help for Instructors web site: <u>http://courses.durhamtech.edu/wiki/index.php/Help\_for\_Instructors</u>
- Durham Tech's Instructional Technologies team can assist you during normal business hours:
  - Email: <u>sakaihelp@durhamtech.edu</u>
  - **Phone**: 919-536-7213
- The Sakai Help Desk is available to assist students (and instructors) 24 hours, 7 days a week
  - **Online:** <u>http://tinyurl.com/sakai-helpdesk</u>
  - o Phone: 1-866-517-3568 (toll-free)